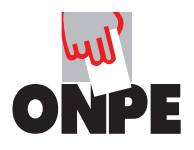

### Segunda Elección para Presidente y Vicepresidente Regional 2014

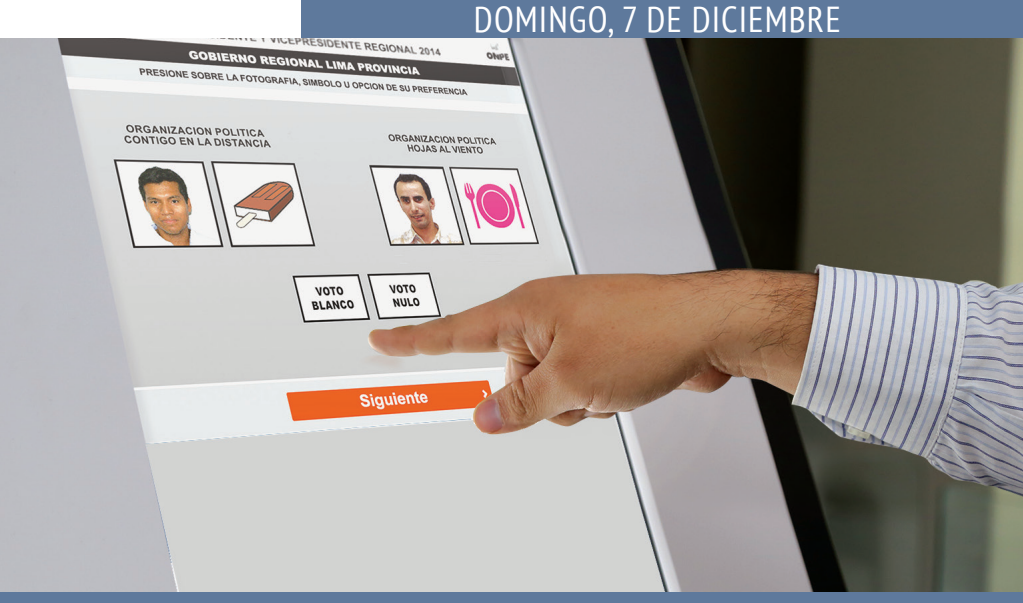

## ¡Tu decides con tu voto!

Antes de votar, tienes el deber de informarte sobre las organizaciones políticas participantes, sobre sus planes de gobierno y candidatos o candidatas.

Recuerda, al elegir decides a quienes das la confianza de gobernar y de promover el desarrollo económico social de tu región. Puedes informarte a través de www.votoinformado.pe, programas de radio y televisión, prensa escrita, redes sociales, propaganda política, debates, etc.

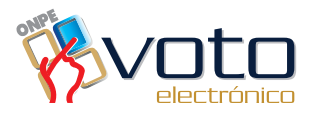

# **Cartilla del Elector**

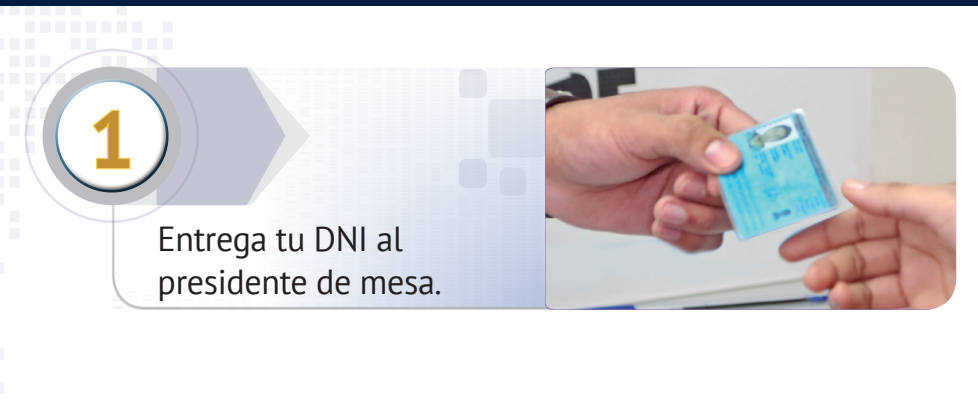

Recibe la tarjeta de activación.

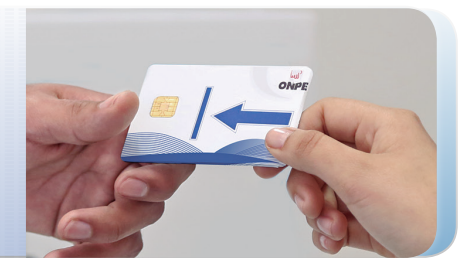

Dirígete a la cabina de votación. Introduce la tarjeta de activación

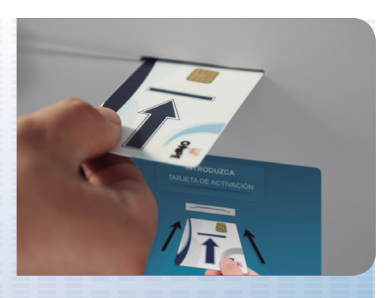

en la lectora, como indica la flecha de la tarjeta, para que aparezca la cédula de votación en la pantalla.

## DS PASOS DE LA VOTACIÓN ELECTRÓNICA

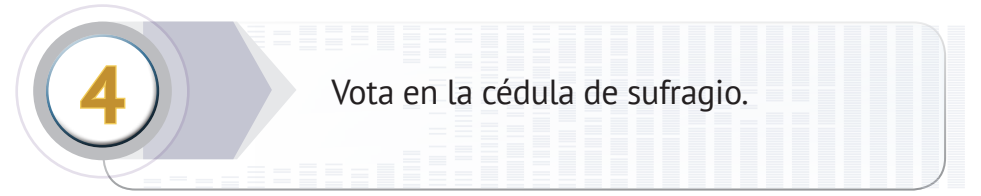

Presiona sobre la fotografía, símbolo u opción de tu preferencia.

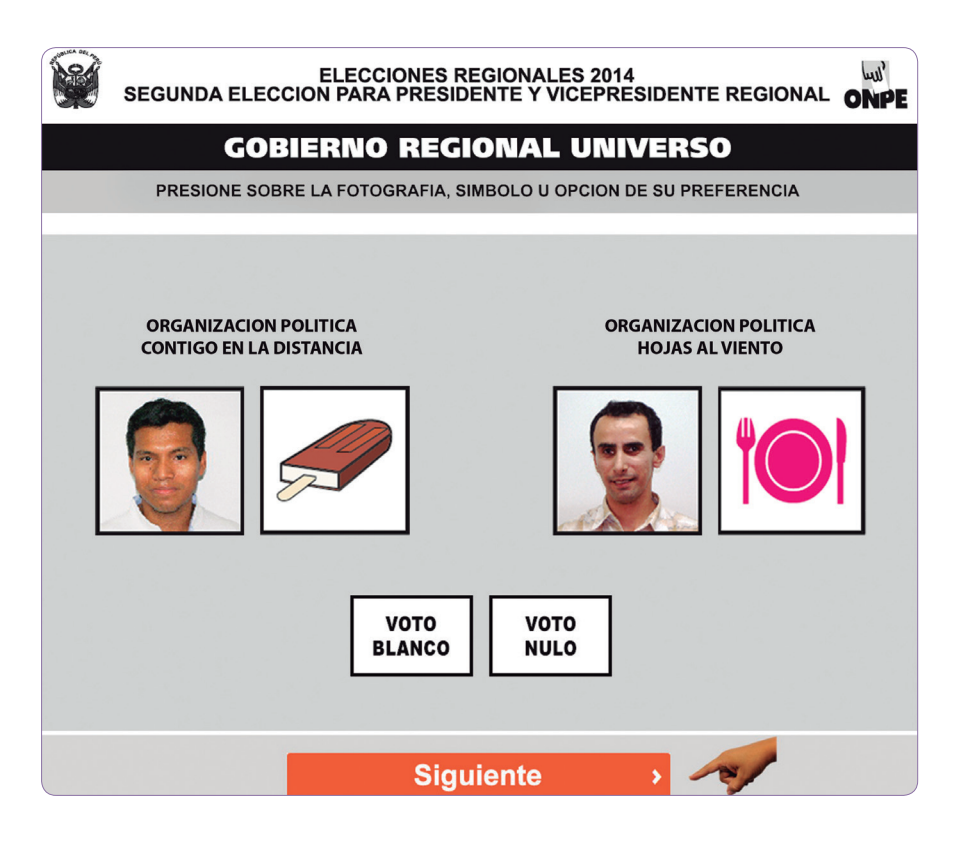

#### **También puedes**

Presionar VOTO NULO para anular el voto.
Presionar VOTO BLANCO para votar en blanco.

Luego de votar, presiona **Siguiente** 

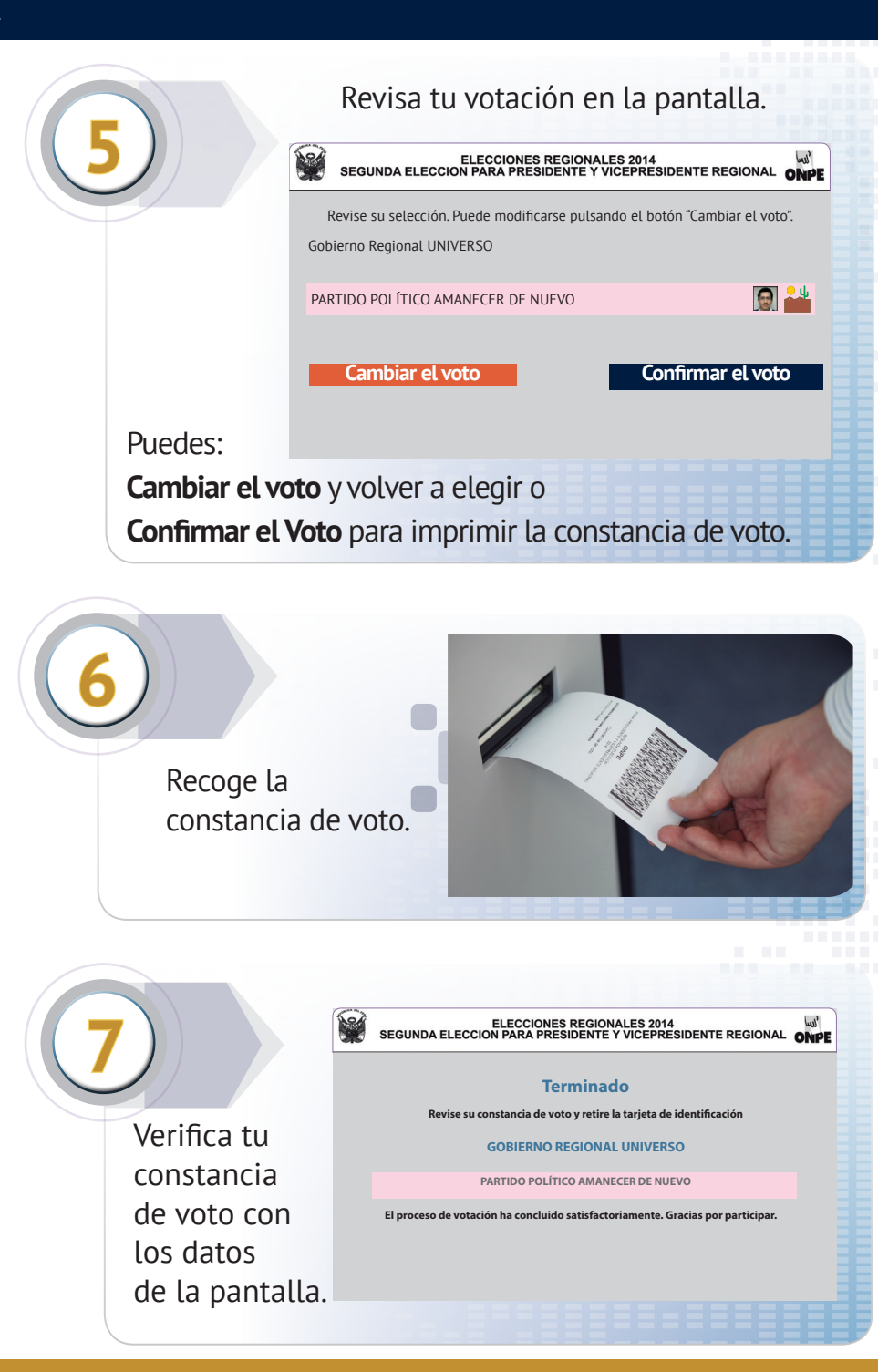

Retira la tarjeta y devuélvela al miembro de mesa.

Deposita la constancia de voto en el ánfora.

Recibe tu DNI con el holograma pegado.

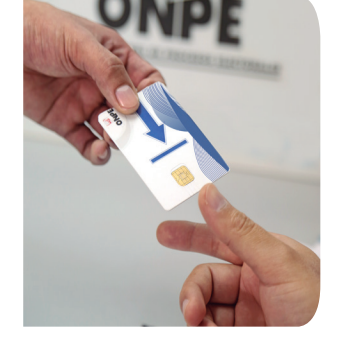

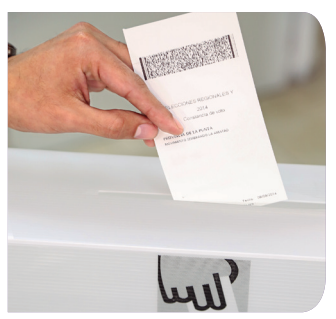

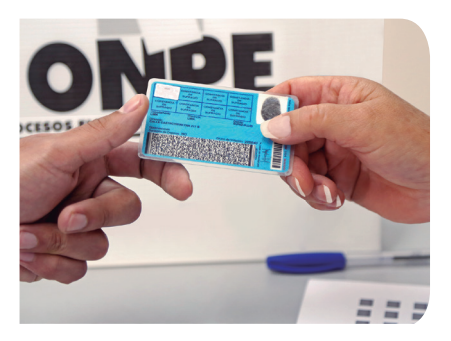

#### Para saber dónde votar:

- Ingresa a la página web de la ONPE: www.onpe.gob.pe o
- Llama a FONO ONPE: 0-800-20-100

Se puede ingresar al local de votación para votar desde las **8 a.m. hasta las 4 p.m.** 

Capacítate en la oficina distrital de la ONPE.

## ¿Qué es el voto electrónico?

Es el tipo de votación que se realiza utilizando medios electrónicos e informáticos con los cuales el elector emite su voto de manera más rápida.

## Trato preferente

Las personas que necesiten trato preferente recibirán el apoyo del personal de la ONPE.

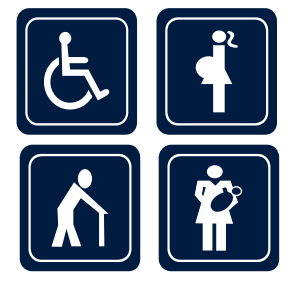

### La atención preferente es responsabilidad de todos

Los planes de gobierno y las hojas de vida de los candidatos y candidatas se encuentran en: www.votoinformado.pe

Infórmate para elegir mejor

## Participa y decide por tu región.

- Es obligatorio ir a votar.
- Solo se puede votar con el DNI.
- Las personas mayores de 70 años no están obligadas a votar.
- La multa por no votar es S/. 76.00